## Learner

## How To Rest Your UCInetID Password

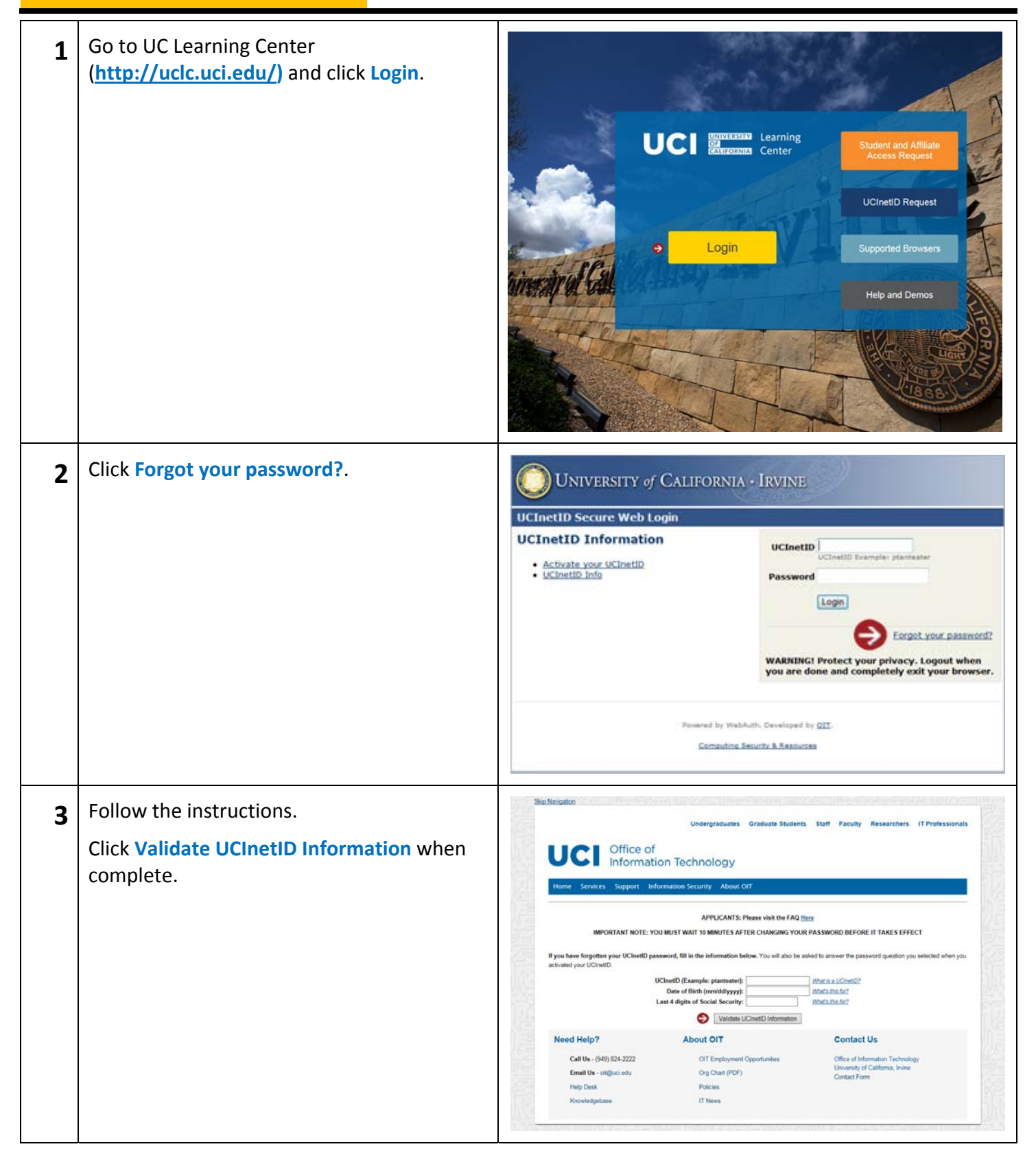

## Learner

## How To Rest Your UCInetID Password

| 4 | Under the Password Question section,<br>answer the question. Create a new<br>password and confirm your entry.<br>* If you need assistance with your login<br>information, please contact Help. | Home  Surport  Information Security  About OIT    Is the information below correct?  Information below correct?  Information below correct?    Is the information below correct?  Information below correct?  Information below correct?    Information below correct?  Information below correct?  Information below correct?    Information below correct?  Information below correct?  Information below correct?    Information below correct?  Information below correct?  Information below correct?    Possess provide the answer to Your previously selected password question below. Your answer must be exactly the same as you entered it. Case will not matter when comparing your answer.  Possess provide the answer to Your previously selected password question below. Your answer must be exactly the same as you entered it. Case will not matter when comparing your answer.    Muster: |
|---|----------------------------------------------------------------------------------------------------|----------------------------------------------------------------------------------------------------|
| 5 | Click Submit when finished.                                                                                                    | Mome  Services  Support  Information Security  About OIT    Is the information below correct?  Information below correct?  Information below correct?    Is the information below correct?  Information below correct?  Information below correct?    Is UncellD:  Information below correct?  Information below correct?    Services  OursellD:  Information below correct?    Multication below correct?  Information below correct?  Information below correct?    Services provide the answer to your previously selected password question below. Your answer must be exactly the same as you entered it.  Carestromer    Answer:                                                                                                    |